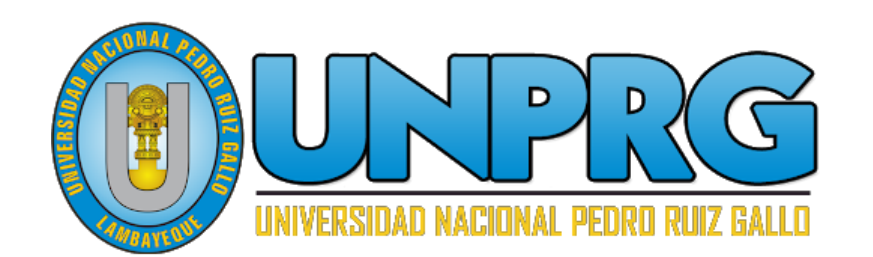

| = M Gmail                                          | Q Buscar correo            | • ⑦ Ⅲ                      | UNPRG    |
|----------------------------------------------------|----------------------------|----------------------------|----------|
| - Redactar                                         | □- C :                     | 1-50 de 645 <              | > ¢ .    |
| <u> </u>                                           | 📋 🚖 🍺 Vladimir Gonzales M. | Invitación: Capacitación 📋 | 2 may.   |
| Recibidos 77                                       | 🔲 🟠 Ď unprg.edu.pe a trav. | ¡Felicita a tus compañer   | 16 abr.  |
| <ul> <li>Destacados</li> <li>Pospuestos</li> </ul> | 🔲 🚖 Ď Aula Virtual         | [UNPRG] Estimados Est      | 9 abr.   |
| Meet Nuevo                                         | 🔲 🚖 Ď unprg.edu.pe a trav. | Natalia Jossiani Burga Z   | 8 abr.   |
| 🖿 Iniciar una reunión                              | 🔲 😭 Ď unprg.edu.pe a trav. | Jose, responde 4 notific   | 8 abr. + |
| 🗐 Unirse a una reunión                             | □ ☆ ⊃ unprg.edu.pe a trav. | Jose, responde 38 notifi   | 6 abr.   |

# Guía para uso del Correo Institucional

Servicio de correo electrónico en la Nube para la Mensajería, Colaboración y Productividad

## Guía de usuario

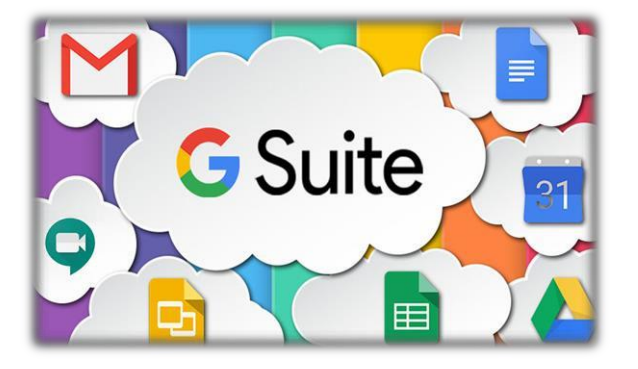

Esta guía ayuda a ingresar a su cuenta de correo institucional, para poder enviar correos y además pueda utilizar las aplicaciones de la Suite de Google para Educación de la Universidad, entre ellas, Drive, Calendar, Meet (Google Meet), Sites, entre otras aplicaciones.

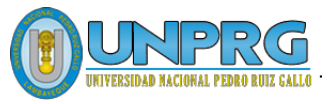

INGRESAR AL CORREO INSTITUCIONAL

ENVIAR UN CORREO INSTITUCIONAL

ADJUNTAR ARCHIVOS AL CORREO INSTITUCIONAL

CERRAR SESIÓN DEL CORREO INSTITUCIONAL.

> CAMBIAR CONTRASEÑA

ACTUALIZACIÓN DE DATOS PARA RECUPERACIÓN DE LA CUENTA

RECOMENDACIONES

#### UNIVERSIDAD NACIONAL PEDRO RUIZ GALLO

Juan XXIII 391 Lambayeque 14013 http://www.unprg.edu.pe

aulavirtual.unprg.edu.pe soporteaula@unprg.edu.pe

#### I. Cerrar sesión del Correo Personal.

Para ingresar al Correo Institucional debemos primeramente de cerrar sesión de nuestro correo personal, para ello haz Clic en el botón Cuentas de Google, 🕡 este botón se encuentra en la parte superior del correo personal.

Luego haz clic en el botón Cerrar Sesión.

| ≡ | M Gmail     |   | Q Buscar correo                          |                                                 | - 🤊 🖩 🚺                       |
|---|-------------|---|------------------------------------------|-------------------------------------------------|-------------------------------|
| 4 | Redactar    |   | □- C :                                   |                                                 |                               |
|   | Recibidos   | 5 | Principal                                | Social                                          |                               |
| * | Destacados  |   | Google 2                                 | Alerta de seguridad - Se ha inic                | Tomás Perez                   |
| C | Pospuestos  |   | 🗌 🏫 Google                               | Tu cuenta de Google se ha rec                   | tomas@gmail.com               |
| > | Enviados    |   | 🗌 🏫 Google                               | Más información sobre nuestro                   | Gestionar tu cuenta de Google |
|   | Borradores  | 1 | 🗌 🚖 YouTube                              | Cambios en los Términos del S                   | et Añadir otra cuenta         |
| > | Importantes |   | 🗌 🕁 Google                               | Mejoras a nuestra Política de F                 |                               |
| 9 | Chats       |   | 0 GB (0%) ocupados de 15 GB<br>Gestionar | Términos · Privacidad · Política de<br>programa | Cerrar sesión                 |

#### II. Ingresar al Correo Institucional.

Ingresar al correo institucional, es muy fácil de realizar y en pocos pasos, que te detallamos a continuación:

En primer lugar, debes acceder al Correo Institucional, por medio de la página web de la UNPRG.

http://www.unprg.edu.pe/univ/portal/.

| Luego ingresar a la opción | Correo | Institucional |
|----------------------------|--------|---------------|
| respectiva.                |        |               |

🕿 Correo Institucional

para la autenticación

O también ingresando a la siguiente dirección: <u>http://correo.unprg.edu.pe/</u>

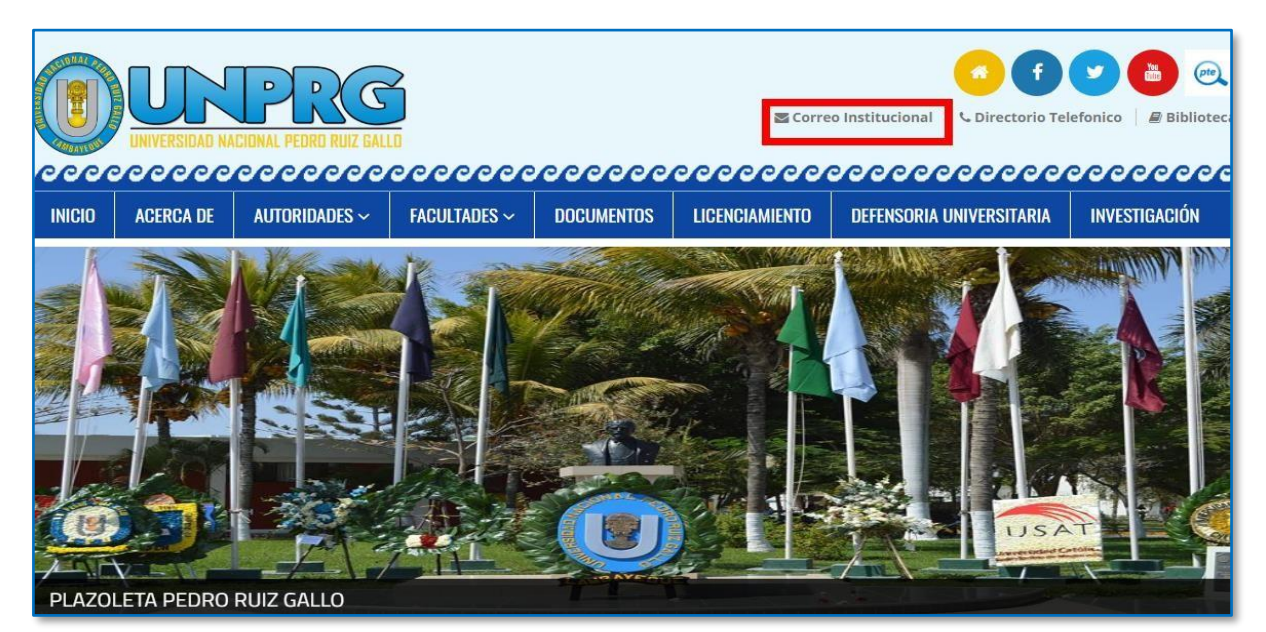

• A continuación, ingresar su Correo Institucional, luego clic en el botón siguiente.

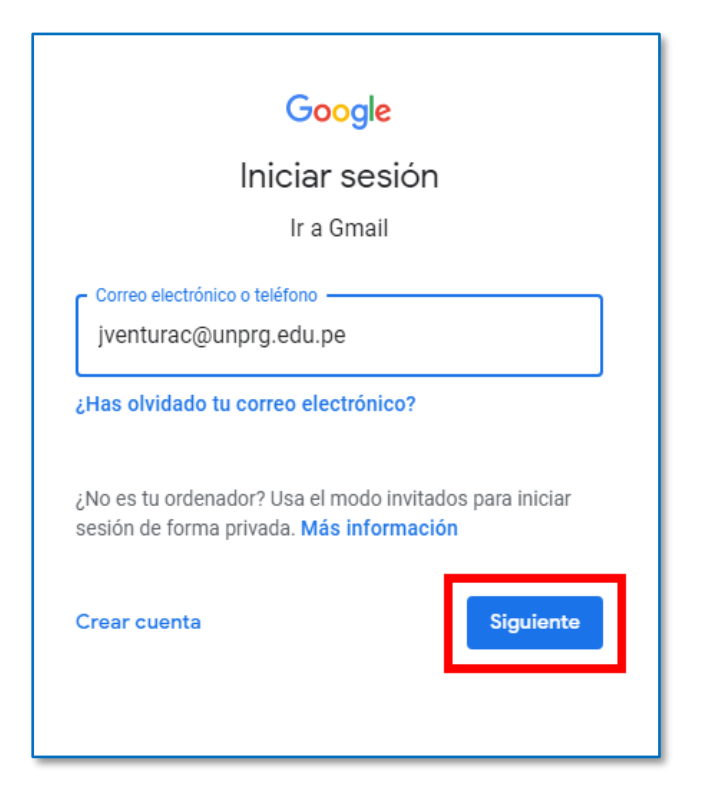

• Ingresar su contraseña, luego clic en el botón siguiente.

| Google                       |           |  |
|------------------------------|-----------|--|
| Jose Walter Ventura Chozo    |           |  |
| 🌻 jventurac@unprg.edu.pe     | ••        |  |
| Introduce tu contraseña      | Ø         |  |
| ¿Has olvidado tu contraseña? | Siguiente |  |
|                              |           |  |
|                              |           |  |

| ≡   | M Gmail              | Q Buscar correo                               | • 🤊 🏼 🚺                    |          |
|-----|----------------------|-----------------------------------------------|----------------------------|----------|
| 4   | Redactar             | □ - C :                                       | 1-50 de 645 < >            | <b>‡</b> |
| -   |                      | 🔲 ☆ 芝 Vladimir Gonzales M.                    | Invitación: Capacitación 📋 | 2 may.   |
|     | Recibidos 77         | 🔲 🙀 Ď unprg.edu.pe a trav.                    | ¡Felicita a tus compañer   | 16 abr.  |
| *   | Destacados           |                                               |                            |          |
| C   | Pospuestos           | 🔲 😭 Ď Aula Virtual                            | [UNPRG] Estimados Est      | 9 abr.   |
| Mee | t Nuevo              | 🔲 ☆ Ď unprg.edu.pe a trav.                    | Natalia Jossiani Burga Z   | 8 abr.   |
|     | Iniciar una reunión  | 🔲 🙀 应 unprg.edu.pe a trav.                    | Jose, responde 4 notific   | 8 abr. + |
|     | Unirse a una reunión | $\square ~ \precsim ~ D$ unprg.edu.pe a trav. | Jose, responde 38 notifi   | 6 abr.   |

Felicidades Ud. ya se encuentra en su sesión del Correo Institucional.

#### III. Como Enviar un Correo Institucional.

Pasos a seguir:

- 1. Presionar el vínculo Redactar.
- 2. En la sección **Para** escriba el nombre del correo a registrar.
- 3. Escriba el asunto
- 4. Escriba el cuerpo del correo.
- 5. Presionar el botón Enviar.

| = M Gmail                    | Q Buscar correo - 🤊 🏭 🚺 UNPRG                  |
|------------------------------|------------------------------------------------|
| -Redactar (1)                |                                                |
|                              | 🗹 ☆ 🕨 Vlad Mensaje nuevo 🛛 💷 🧭 🗙               |
| Recibidos 77                 | $\Box \Rightarrow \Sigma$ tupp Para (2) Cc CCO |
| <ul><li>Pospuestos</li></ul> | $\Box \Leftrightarrow \Sigma$ Aula Asunto 3    |
| Meet Nuevo                   | 🗌 🛧 Ď unpr Buenos días (4)                     |
| Iniciar una reunión          | $\Box \Leftrightarrow \Sigma$ unpr             |
| 📺 Unirse a una reunión       | $\square \Leftrightarrow \square \text{ unpr}$ |
| Chat                         | $\square \Rightarrow D unpr$                   |
| Jose Walter - +              | □ ☆ ▷ Sopc Enviar ▼ ▲ 0 ↔ ⊕ ▲ ▲ 10 ↔           |

#### IV. Como adjuntar archivos al Correo Institucional.

Para ello haz Clic en la opción Adjuntar

En esta opción podrá adjuntar diversos archivos para enviar a diferentes correos.

| Reunión de Trabajo                                | - • | 7 X |
|---------------------------------------------------|-----|-----|
| Tania Estela Acosta Ynoñan (tacosta@unprg.edu.pe) |     |     |
| Reunión de Trabajo                                |     |     |
| Buenos días                                       |     |     |
| いっ Sans Serif ・ T・ B I U A・ E・                    | Ē   | *   |
| Enviar 🔻 🛕 🗓 🖘 😄 🛆 🗷 🔞 🖋                          | :   | Î   |

El cual nos muestra la siguiente ventana:

| Organizar 🔻 🛛 Nueva ca | peta            |                    |                   |        |      | 2 |
|------------------------|-----------------|--------------------|-------------------|--------|------|---|
| Autodesk 360 ^         | Nombre          | Fecha de modifica  | Тіро              | Tamaño | 8    |   |
| ConeDrive              | Documentos.docx | 05/05/2020 07:27 a | Documento de Mi   | (      | ) KB |   |
| Dibliotosos            | Matricula.xlsx  | 05/05/2020 07:27 a | Hoja de cálculo d | 1      | 7 KB |   |
| Equipo                 |                 |                    |                   |        |      |   |

El mismo, que facilita buscar en las unidades o carpetas de su computadora la información a adjuntar, seleccionar la información, luego clic en el botón Abrir.

A continuación, se muestran los archivos adjuntos, luego clic en el botón Enviar.

| r<br>Reunión de Trabajo                                                            | _ ~ ×           |
|------------------------------------------------------------------------------------|-----------------|
| Tania Estela Acosta Ynoñan (tacosta@unprg.edu.pe)                                  |                 |
| Reunión de Trabajo                                                                 |                 |
| Buenos días                                                                        |                 |
|                                                                                    |                 |
|                                                                                    |                 |
| Documentos.docx (13 K)                                                             | ×               |
| Matricula.xlsx (9 K)                                                               | ×               |
| $\square \  \square \  \square \  \  \square \  \square \  \square \  \square \  $ | 1<br>2<br>3<br> |
| Enviar 🔹 占 🕼 🖙 😂 🕭 🗷 🖍                                                             | : 👕             |

#### V. Cerrar sesión del Correo Institucional.

Para ello haz Clic en el botón Cuentas, superior del correo institucional.

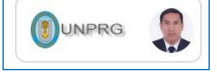

este botón se encuentra en la parte

Luego haz clic en el botón Cerrar Sesión.

| ≡   | M Gmail              | Q Buscar correo            |                             | - 🧿 🏭 👩 UNPRG 🌷               |
|-----|----------------------|----------------------------|-----------------------------|-------------------------------|
| +   | Redactar             | □ - C :                    |                             |                               |
| -   |                      | 🔲 ☆ 🍃 Vladimir Gonzales M. | Invitación: Capacitación ei |                               |
|     | Recibidos 77         | 🔲 🖕 Ď unprg.edu.pe a trav. | ¡Felicita a tus compañeros  | Jose Walter Ventura Chozo     |
| *   | Destacados           | 🗖 🕁 D Aula Virtual         | [UNIPRG] Estimados Estud    | jventurac@unprg.edu.pe        |
| O   | Pospuestos           |                            | [ONPING] Estimados Estud    | Gestionar tu cuenta de Google |
| >   | Importantes          | 📋 😭 Ď unprg.edu.pe a trav. | Natalia Jossiani Burga Zaj  |                               |
| Mee | t Nuevo              | 🔲 🕁 Ď unprg.edu.pe a trav. | Jose, responde 4 notificac  | 음+ Añadir otra cuenta         |
|     | Iniciar una reunión  | 🔲 🕁 Ď unprg.edu.pe a trav. | Jose, responde 38 notifica  |                               |
|     | Unirse a una reunión | 🗌 🚖 Ď unprg.edu.pe a trav. | Publicación destacada: Au   | Cerrar sesión                 |

#### VI. Cambiar contraseña

Para ello haz Clic en el botón Cuentas, superior del correo institucional.

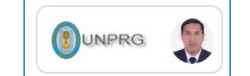

este botón se encuentra en la parte

Luego haz clic en el botón Gestionar tu cuenta de Google.

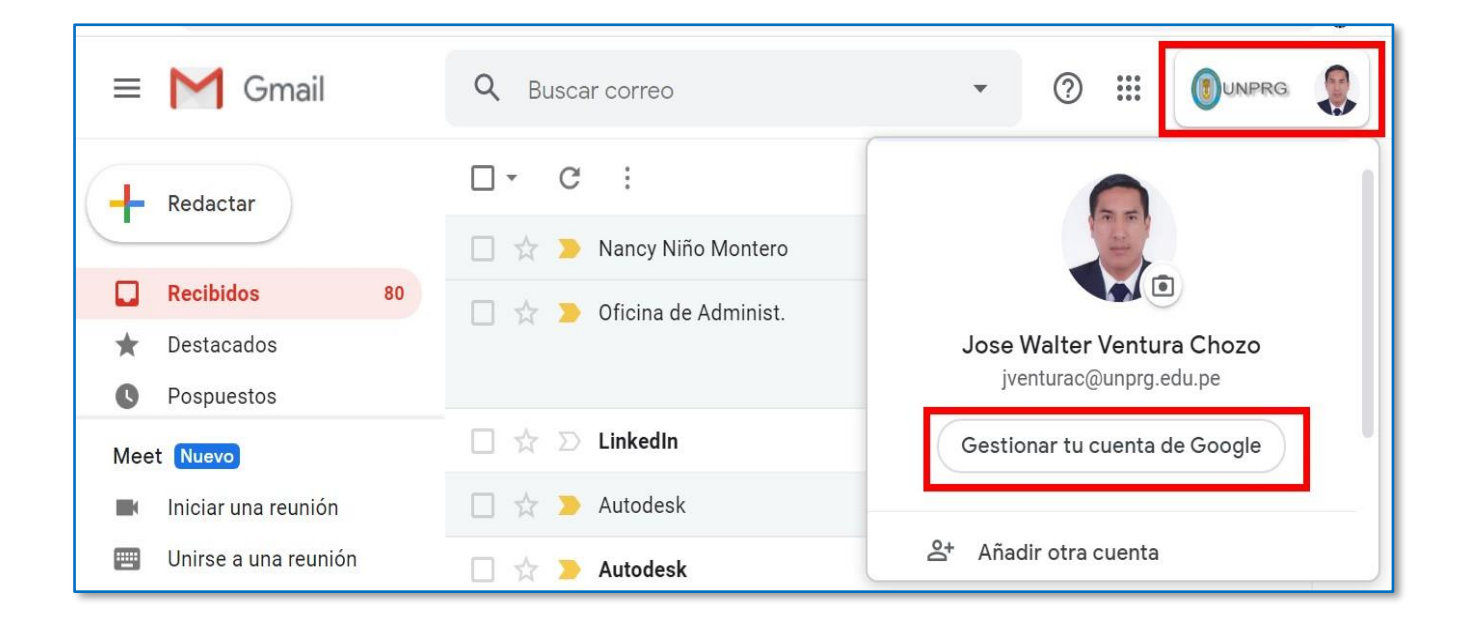

El cual nos muestra la siguiente ventana y debemos hacer clic en el botón de Seguridad:

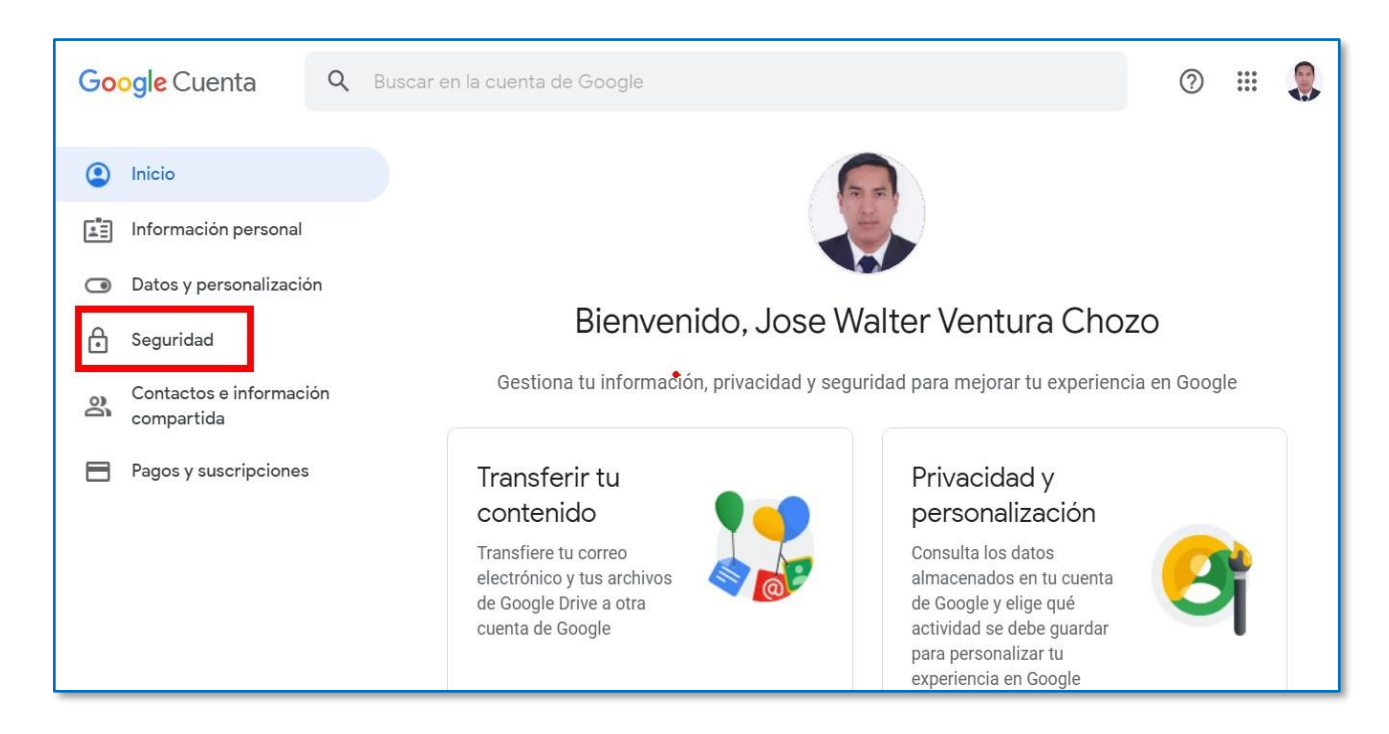

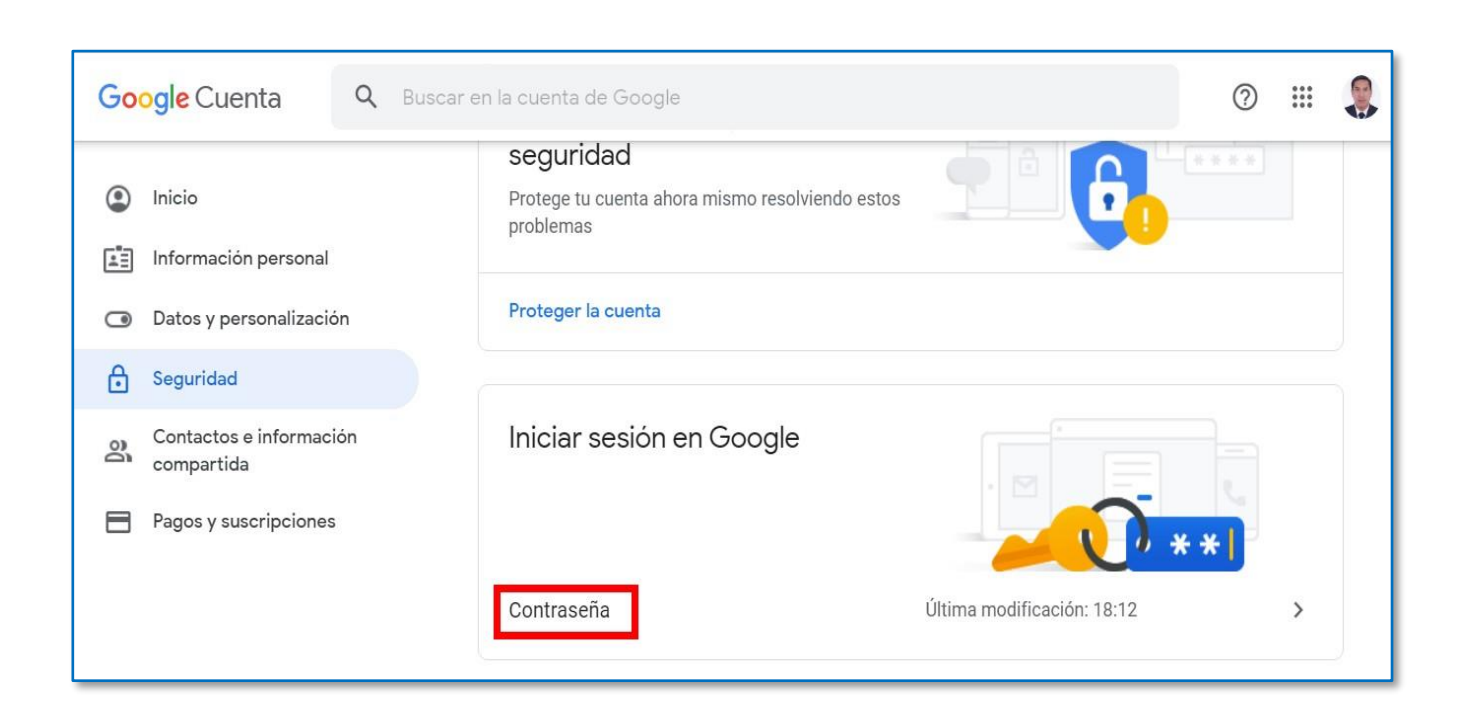

Luego haz clic en el botón Contraseña.

Ingresar su contraseña, luego clic en el botón siguiente.

| Google                                     |           |  |
|--------------------------------------------|-----------|--|
| Jose Walter Ventura Chozo                  |           |  |
| 🏮 jventurac@unprg.edu.                     | pe v      |  |
| Debes verificar tu identidad para poder co | ontinuar  |  |
| ••••••                                     | $\odot$   |  |
| ;Has olvidado tu contraseña?               | Siguiente |  |
|                                            |           |  |
|                                            |           |  |

A continuación, ingresar la nueva contraseña y confirmarla, luego haz clic en el botón Cambiar Contraseña.

| Google Cuenta |                                                                                                    |
|---------------|----------------------------------------------------------------------------------------------------|
|               | ← Contraseña                                                                                                    |
|               | Si cambias la contraseña, cerrarás sesión en todos los c<br>introducir la nueva en todos ellos.                                                                                 |
|               | Contraseña nueva                                                                                                    |
|               | Seguridad de la contraseña: Óptima<br>Usa al menos 8 caracteres. No uses una<br>contraseña de otro sitio ni algo demasiado<br>obvio, como el nombre de tu mascota. ¿Por<br>qué? |
|               | Confirma la nueva contraseña                                                                                                    |
|               | CAMBIAR LA CONTRASEÑA                                                                                                    |

Luego haz clic en el botón Aplicaciones de Google (iii) y clic en el botón Gmail, para visualizar el Correo Institucional.

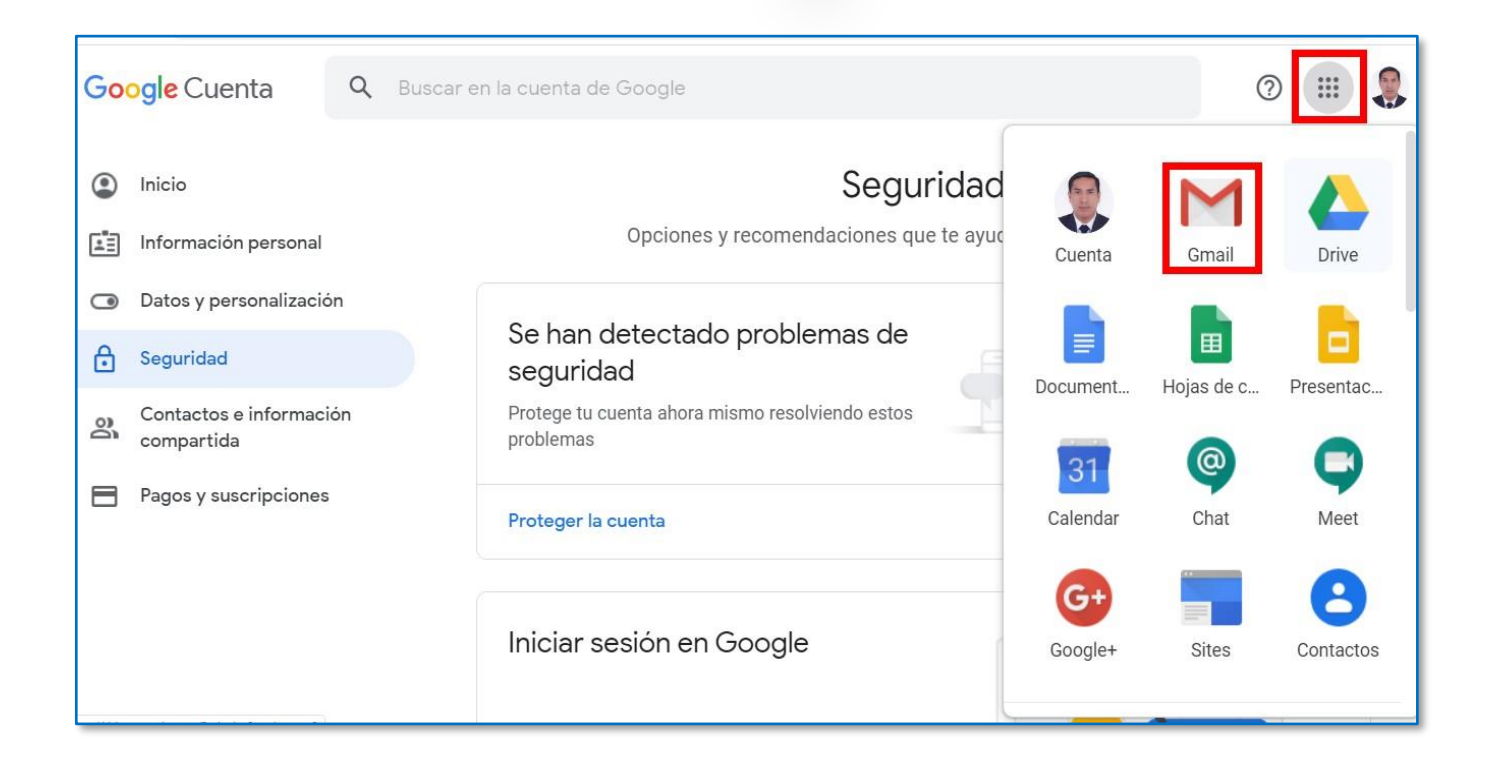

A continuación, visualizo el Correo Institucional.

| ≡    | M Gmail              | Q Buscar correo            | • ? :::                    |          |
|------|----------------------|----------------------------|----------------------------|----------|
| 4    | Redactar             | □ - C :                    | 1-50 de 654 🛛 <            | > 🌣 🗊    |
| -    |                      | 🔲 🤺 🍃 Nancy Niño Montero   | cuando puedas - Walter     | 10:41    |
|      | Recibidos 80         | 🔲 ☆ ⋗ Oficina de Administ. | INVITACIÓN CURSO CA        | 10:12    |
| *    | Destacados           |                            | Por 00                     | 0        |
| C    | Pospuestos           |                            |                            |          |
| Meet | Nuevo                | 🗌 🕁 Ď LinkedIn             | Jose Water, tienes 1 inv   | 4:27     |
|      | Iniciar una reunión  | 🔲 ☆ ⋗ Autodesk             | Su código de seguridad - ( | 6 may. 🕂 |
|      | Unirse a una reunión | 🗂 A. 🝧 Kardad              | 1                          |          |

#### VII. Actualización de datos para recuperación de la cuenta

Para ello haz Clic en el botón Cuentas, este botón se encuentra en la parte superior del correo institucional.

Luego haz clic en el botón Gestionar tu cuenta de Google.

| ≡   | M Gmail              | Q Buscar correo            | - 🧿 🏭 📵unprg 🌒                                      |  |  |
|-----|----------------------|----------------------------|-----------------------------------------------------|--|--|
| +   | Redactar             | □ - C :                    |                                                     |  |  |
| _   |                      | 🔲 ☆ 🍃 Nancy Niño Montero   |                                                     |  |  |
|     | Recibidos 80         | 🗍 🕁 🝃 Oficina de Administ. |                                                     |  |  |
| *   | Destacados           |                            | Jose Walter Ventura Chozo<br>jventurac@unprg.edu.pe |  |  |
| C   | Pospuestos           |                            |                                                     |  |  |
| Mee | t Nuevo              | 🗌 🕁 Ď LinkedIn             | Gestionar tu cuenta de Google                       |  |  |
|     | Iniciar una reunión  | 🗌 ☆ 🔰 Autodesk             |                                                     |  |  |
|     | Unirse a una reunión | 🗌 🕁 ≽ Autodesk             | ≜+ Añadir otra cuenta                               |  |  |

El cual nos muestra la siguiente ventana y debemos hacer clic en el botón de Información personal:

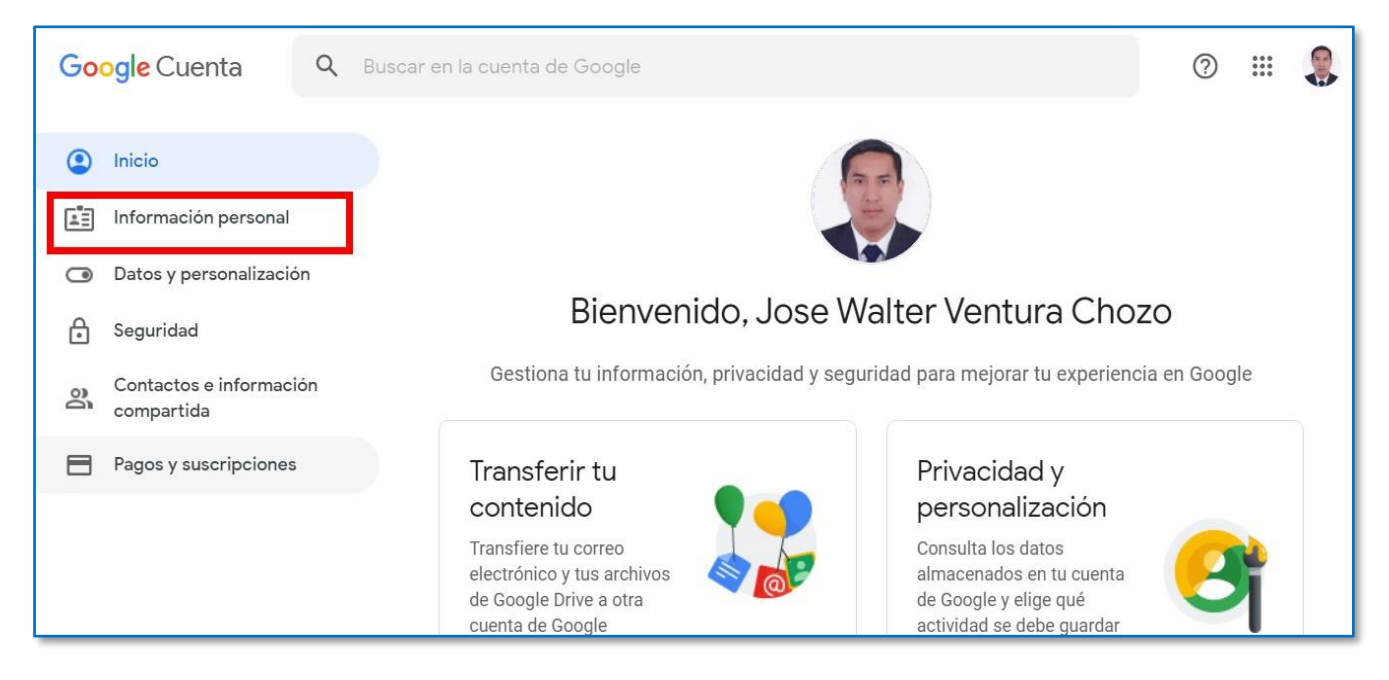

Luego haz clic en el botón Teléfono.

|    | *                                     |                                                                                          | 2 |
|----|---------------------------------------|------------------------------------------------------------------------------------------|---|
| ٢  | Inicio                                | CONTRASEÑA                                                                               | > |
| E. | Información personal                  | Ultima modificación: 3 may.                                                              |   |
| ۲  | Datos y personalización               |                                                                                          |   |
| ⋳  | Seguridad                             | Información de contacto                                                                  |   |
| De | Contactos e información<br>compartida | CORREO ELECTRÓNICO                                                                       | > |
| 8  | Pagos y suscripciones                 | TELÉFONO Añade un teléfono de recuperación para proteger tu cuenta                       | > |
|    |                                       |                                                                                          |   |
|    |                                       | Elige lo que ven otros usuarios                                                          |   |
|    |                                       | Tú decides qué información personal pueden ver otros usuarios en los servicios de Google |   |

### A continuación, clic en el botón Añadir ahora

| Google Cuenta |                                                                                                    |
|---------------|----------------------------------------------------------------------------------------------------|
|               | < Número de teléfono                                                                                                    |
|               | Usa tu número de teléfono para recuperar tu cuenta. Si lo haces, podrás recibir alertas de seguridad sobre tu cuenta y cambiar tu contraseña en caso de que la olvides. |
|               | 800                                                                                                    |

Ingresar su contraseña, luego clic en el botón siguiente.

| Te damos la bienvenida  Correo @unprg.edu.pe  Cobes verificar tu identidad para poder continuar  Introduce tu contraseña  Correo @unprg.edu.pe  Siguiente |                      | Google                 |           |
|----------------------------------------------------------------------------------------------------|----------------------|------------------------|-----------|
| Correo @unprg.edu.pe  Cobes verificar tu identidad para poder continuar Introduce tu contraseña Como Contraseña? Ciguiente Ciguiente                      | Te da                | amos la bienv          | enida     |
| Debes verificar tu identidad para poder continuar<br>- Introduce tu contraseña<br>                                                                        | 0                    | correo @unprg.ed       | u.pe 🗸    |
| - Introduce tu contraseña -                                                                                                    | Debes verificar tu   | identidad para poder c | ontinuar  |
| ;Has olvidado tu contraseña? Siguiente                                                                                                    | - Introduce tu contr | aseña                  | ©         |
|                                                                                                    | ,Has olvidado tu     | u contraseña?          | Siguiente |
|                                                                                                    |                      |                        |           |
|                                                                                                    |                      |                        |           |

| Google Cuenta |                                                                                                    |
|---------------|----------------------------------------------------------------------------------------------------|
|               | < Número de teléfono                                                                                                    |
|               | Usa tu número de teléfono para recuperar tu cuenta. Si lo haces, podrás recibir alertas de seguridad sobre tu cuenta y cambiar tu contraseña en caso de que la olvides.<br>Añadir ahora |
|               |                                                                                                    |

Luego haz clic en el botón Añadir ahora.

A continuación, añadir su número de celular, luego clic en el botón Siguiente.

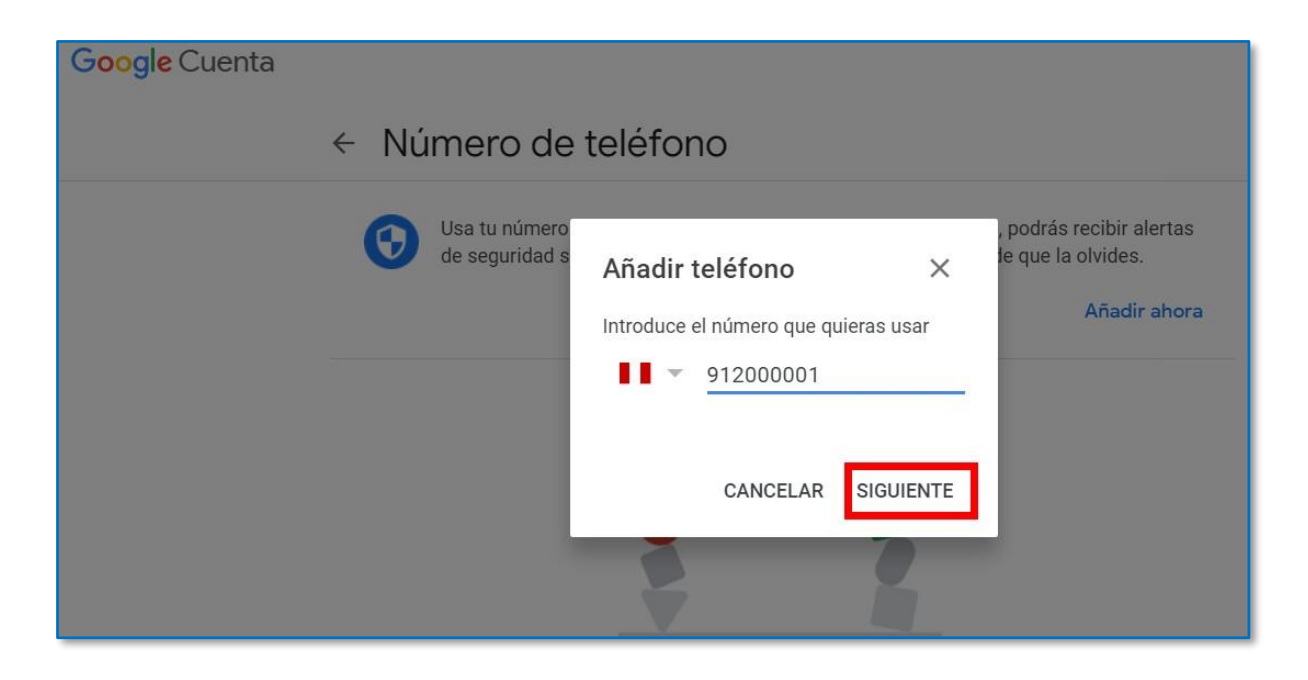

Luego haz clic en el botón Obtener Código y verificar en su celular, en el cual le llegara un mensaje de texto con un código que luego ingresara.

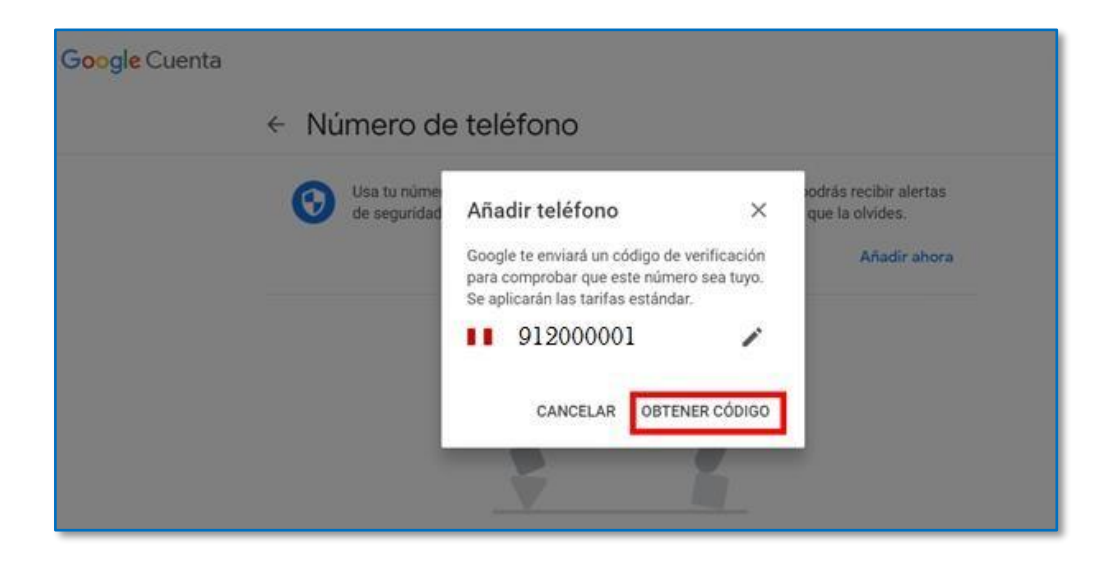

Ingresar el código, luego clic en el botón Verificar.

| Google Cuenta               |                                                                                                    |  |
|-----------------------------|----------------------------------------------------------------------------------------------------|--|
| ← Número de                 | e teléfono                                                                                                    |  |
| Usa tu núme<br>de seguridad | Añadir teléfono X que la olvides.                                                                                                    |  |
|                             | 912000001       Añadir ahora         Acabamos de enviarte un SMS con un código. Introdúcelo para verificar tu teléfono.       kon has recibido el SMS? Intentarlo de nuevo |  |
|                             | Introduce el código<br>G-700001                                                                                                    |  |
|                             | CANCELAR                                                                                                    |  |

A continuación, el número de celular es añadido a nuestra cuenta para la recuperación de la misma.

| Google Cuenta |                                                                                                    |
|---------------|----------------------------------------------------------------------------------------------------|
|               | Número de teléfono                                                                                                    |
|               | Este número de teléfono se ha añadido a tu cuenta de Google                                                                                                    |
|               | 912000001 Verificado >                                                                                                    |
|               | Puedes pedir a Google que verifique tu número<br>Google puede verificar automáticamente los números de teléfono en algunos dispositivos. De<br>esta forma, tu cuenta siempre estará actualizada. Más información |
|               | Puede que hayas añadido números de teléfono que no aparecen aquí. Si has añadido a un servicio de<br>Google un número que no aparece aquí, ve al servicio en cuestión para controlar cómo se usa.                |

Luego haz clic en el botón Aplicaciones de Google (iii) y clic en el botón Gmail, para visualizar el Correo Institucional.

| Google Cuenta |                                                                                                    |                            | (                                |           |
|---------------|----------------------------------------------------------------------------------------------------|----------------------------|----------------------------------|-----------|
|               | <ul> <li>✓ Número de teléfono</li> </ul>                                                                                                    |                            | M                                |           |
|               | Este número de teléfono se ha añadido a tu cuenta de Google                                                                                                    | Cuenta                     | Gmail                            | Drive     |
|               | 912000001 Verificado                                                                                                    |                            |                                  |           |
|               | Puedes pedir a Google que verifique tu número<br>Google puede verificar automáticamente los números de teléfono en algunos di<br>esta forma, tu cuenta siempre estará actualizada. Más información | Document<br>31<br>Calendar | Hojas de c<br>Operations<br>Chat | Presentac |
|               | Puede que hayas añadido números de teléfono que no aparecen aquí. Si has añadido<br>Google un número que no aparece aquí, ve al servicio en cuestión para controlar cóm                            | G+<br>Google+              | Sites                            | Contactos |

A continuación, visualizo el Correo Institucional.

| ≡   | M Gmail              | Q Buscar correo            | • ⑦ 🏭                      |          |
|-----|----------------------|----------------------------|----------------------------|----------|
| 4   | Redactar             | □- C :                     | 1-50 de 654 🛛 🔇            | > 🌣 📷    |
| ~   |                      | 🔲 ☆ 놀 Nancy Niño Montero   | cuando puedas - Walter     | 10:41    |
|     | Recibidos 80         | 🗍 🕁 🔰 Oficina de Administ. | INVITACIÓN CURSO CA        | 10:12    |
| *   | Destacados           |                            | Por 00 Por Of              | 0        |
| C   | Pospuestos           |                            |                            |          |
| Mee | t Nuevo              | 🔲 🕁 🗁 LinkedIn             | Jose Water, tienes 1 inv   | 4:27     |
|     | Iniciar una reunión  | 🗌 🛧 😕 Autodesk             | Su código de seguridad - ( | 6 may. 🕂 |
|     | Unirse a una reunión | 🖂 🙏 🛸 karalah              | 1                          | 6 m m    |

#### VIII. Recomendaciones

- Se recomienda ingresar con el Correo Institucional, para utilizar las diferentes herramientas de colaboración y productividad que nos brinda la Universidad.
- Al ingresar por primera vez al Correo Institucional, deberá de actualizar sus datos para recuperación de la cuenta.
- Al culminar su labor deberá de cerrar sesión a su correo institucional.
- Debe asegurarse de haber cerrado la sesión de su cuenta de correo personal antes de iniciar sesión con la cuenta de correo institucional.
- Alternativamente, podrá ingresar al correo a través de la siguiente dirección (que deberá digitar en la barra de direcciones del navegador):

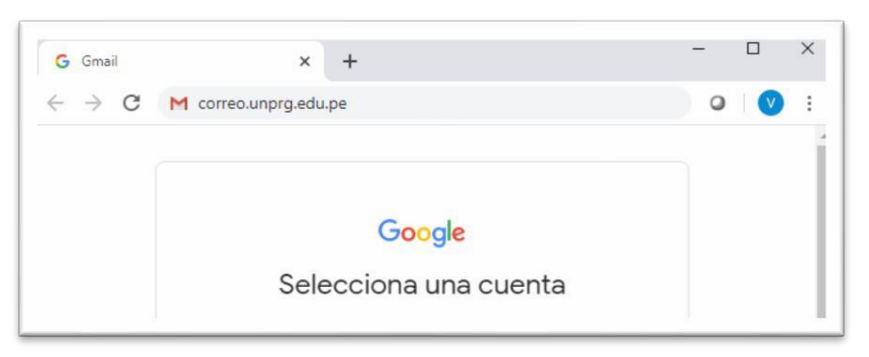

#### correo.unprg.edu.pe